# HJZZJ-V4

# 户籍专用制证机

# 使用手册

## 淮安市鲁班智能设备有限公司

## 一. 开箱准备

# <u>1、开箱检查:5件</u>

#### <u>1. 主机一台</u>

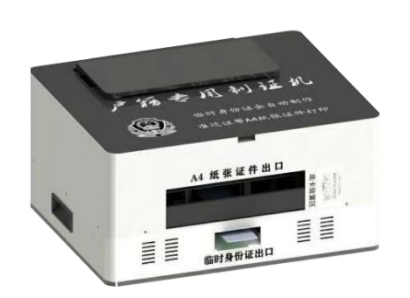

#### 3. 保修卡1张

| 品名称:            | 户籍专用利证机     | 产品型号: HJZZJV4             |
|-----------------|-------------|---------------------------|
|                 | 产品序列号。      | AHH50001                  |
| n, <u>4</u>     | <u> </u>    | <sup>课餐期限。</sup> 一年免费送修服务 |
| 向买日期:<br>京装调试日期 | 年月<br>8:年月_ | B                         |
| 明户若称(<br>获系人;   |             | 用户地址》                     |

<u>2. 合格证一张</u>

|        | 合格证              |
|--------|------------------|
|        | CERTIFICATE      |
| 经检验;   | 亥产品符合技术标准, 准子出Γ  |
| 名称:    | 户籍专用制证机          |
| 型 号: _ | HJZZJ-V4         |
| 编号:    | 20210702001      |
| 检验员:   | QC002            |
| 日期:    | 2021 年 07 月 02 日 |

<u>4. U 盘一个</u>

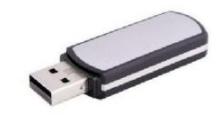

### 5. 电源线1根

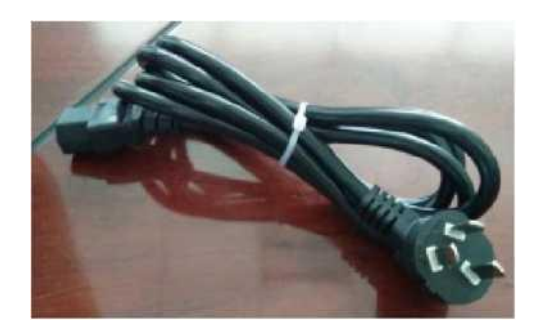

#### 2、连线及上电

(1). 电源线插头插入 220V 交流电源插座; USB 线连接至电脑。

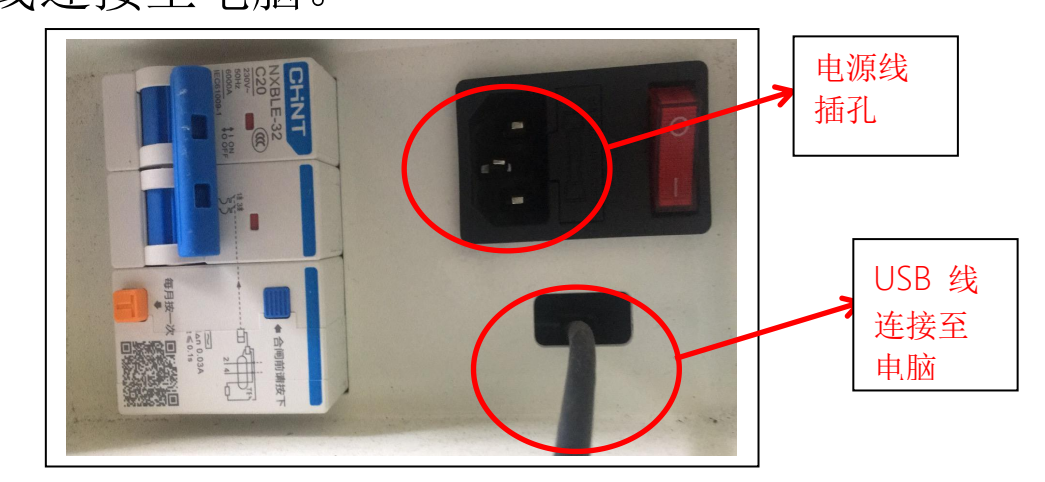

注意:为防止意外触碰,USB 数据线应尽可 插入电脑后部 USB 口而非前面板口

(2).上电: 推合机箱左后部断路器闸

后,打开右侧"电源"开关

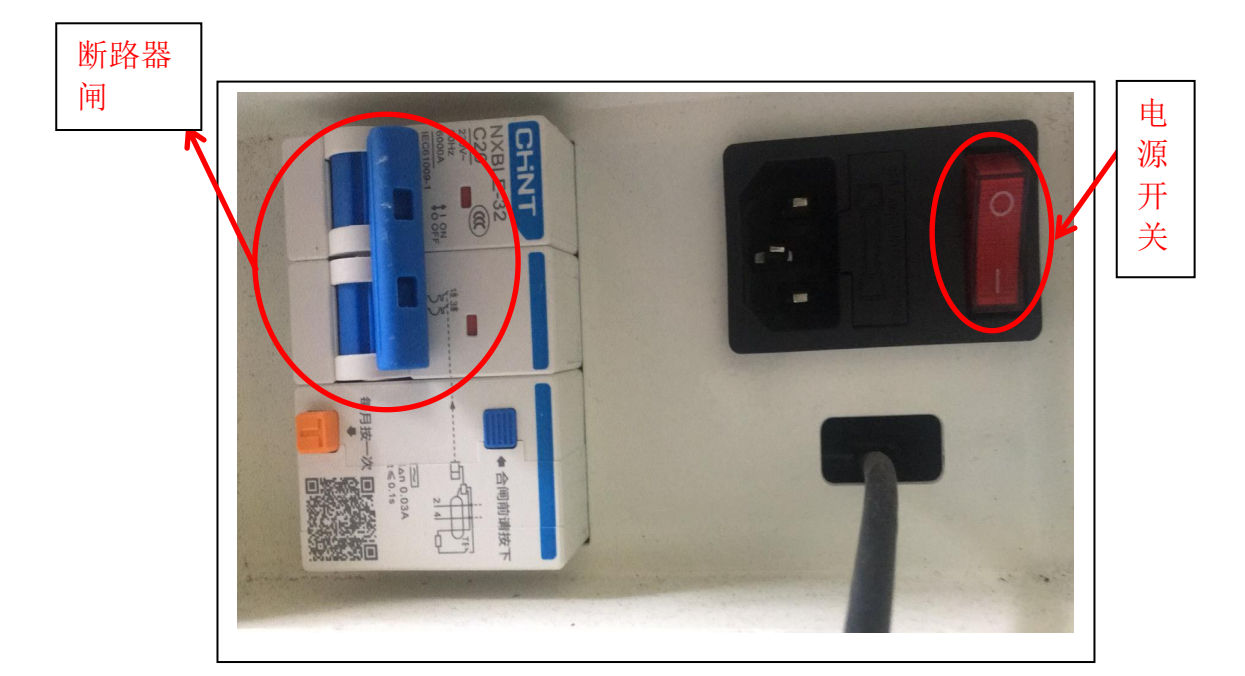

#### 二. 软件安装

建议电脑配置,WinXP/Win7 系统、i3处理器、4G 内存、500G 硬盘及以上。(特殊不能满足本建议,请联系供 应商)

注意: 在运行的杀毒软件可能导致本软件安装失败,建议 先关闭,安装完成后再打开或重启电脑!

1. 将制证系统安装至桌面

复制 u盘中根目录下 "软件安装" 文件 拷贝到制证电脑中备份;打开该文件夹,会显示下 图文件,复制"户籍制证机系统"至桌面。

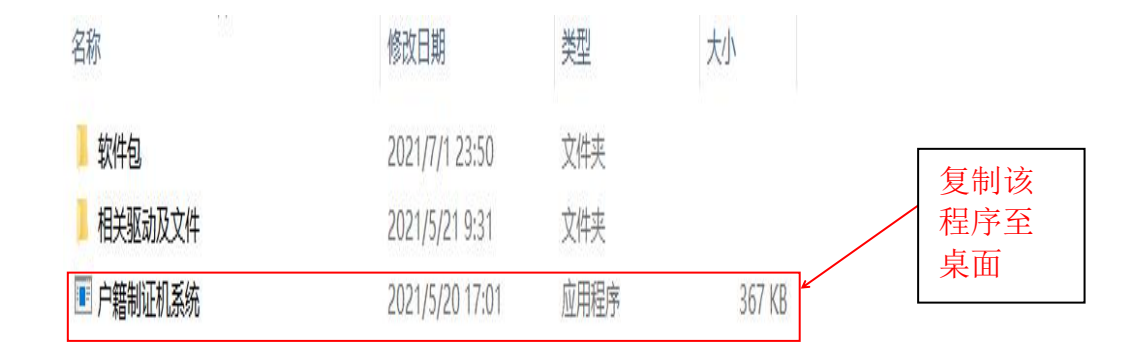

2. 数据线驱动安装

(1) 打开文件夹"相关驱动及文件"

| 名称        | 修改日期            | 类型   | 大小     |
|-----------|-----------------|------|--------|
| 软件包       | 2021/7/1 23:50  | 文件夹  |        |
| 1 相关驱动及文件 | 2021/5/21 9:31  | 文件夹  |        |
| ■ 户籍制证机系统 | 2021/5/20 17:01 | 应用程序 | 367 KB |

(2) 进入文件后, 双击 "CH34x Install Windows v3 4"后,出现安装界 面,随后点击"安装" 2021/5/21 9 LubanSmartDevice 文件夹 7AN虑拟打印机安装包 2021/5/2 9:27 文件夹 24 8:17 Real CH34x\_Install\_Windows\_v3\_4 2017/ 应用程序 238 KB 强 pd6p-win-g1010-1 01-a34 2 2020/9/23 16:04 应用程序 32,483 KB 4 驱动安装(X64) 驱动安装/卸载 选择INF文件: CH341SER.INF  $\sim$ WCH.CN 安表 |\_\_ USB-SERIAL CH340 |\_\_\_ 08/08/2014, 3.4.2014 卸载 帮助

(3) 驱动安装成功后,点击"<u>确认</u>"

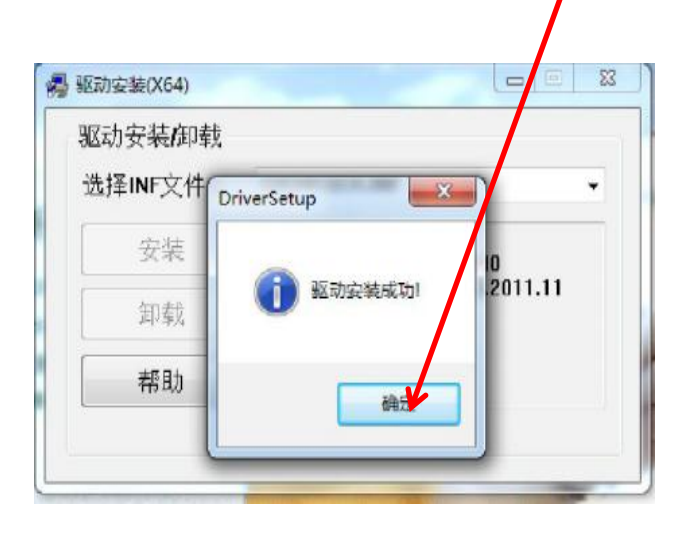

# 3. 虚拟打印机安装

#### (1) 双击文件夹"ZAN 虚拟打印机安装包"

| LubanSmartDevice             | <del>2021/5/</del> 21 9:28 | 文件夹  |
|------------------------------|----------------------------|------|
| ZAN虚拟打印机安装包                  | 2021/5/21 9:27             | 文件夹  |
| 🥷 CH34x_Install_Windows_v3_4 | 2017/1/24 8:17             | 应用程序 |
| 🍕 pd6p-win-g1010-1_01-ea34_2 | 2020/9/23 16:04            | 应用程序 |

#### (2) 出现此虚拟打印机安装文件夹后,双击

#### "HA zvprt50105 LHB"程序进行安装

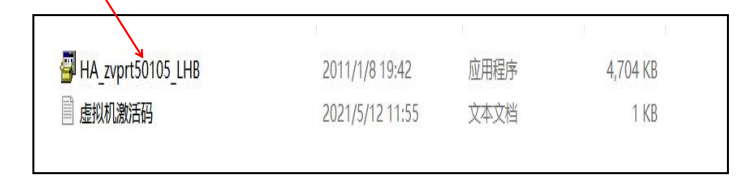

(3) 出现如下界面,点击"接受"

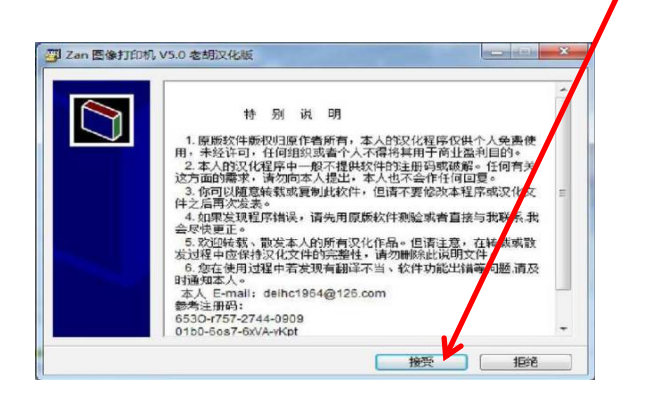

(4) 出现此界面后点击"<u>安装</u>"

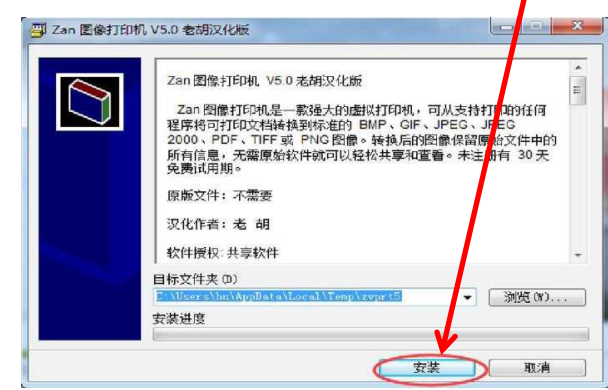

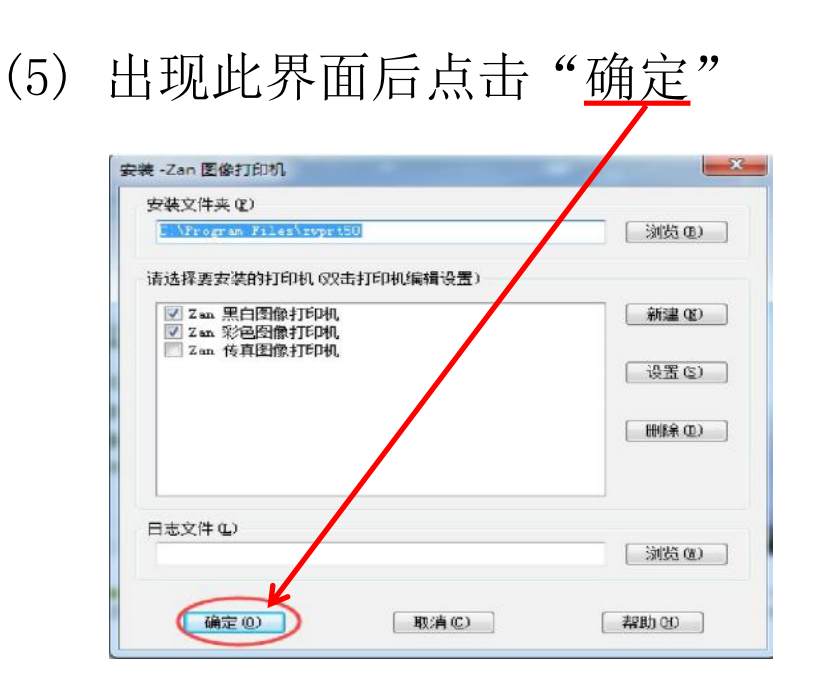

(6)等待提示安装完成后点击"<u>确定</u>",进 入下一步

## 4. 喷墨打印机驱动安装

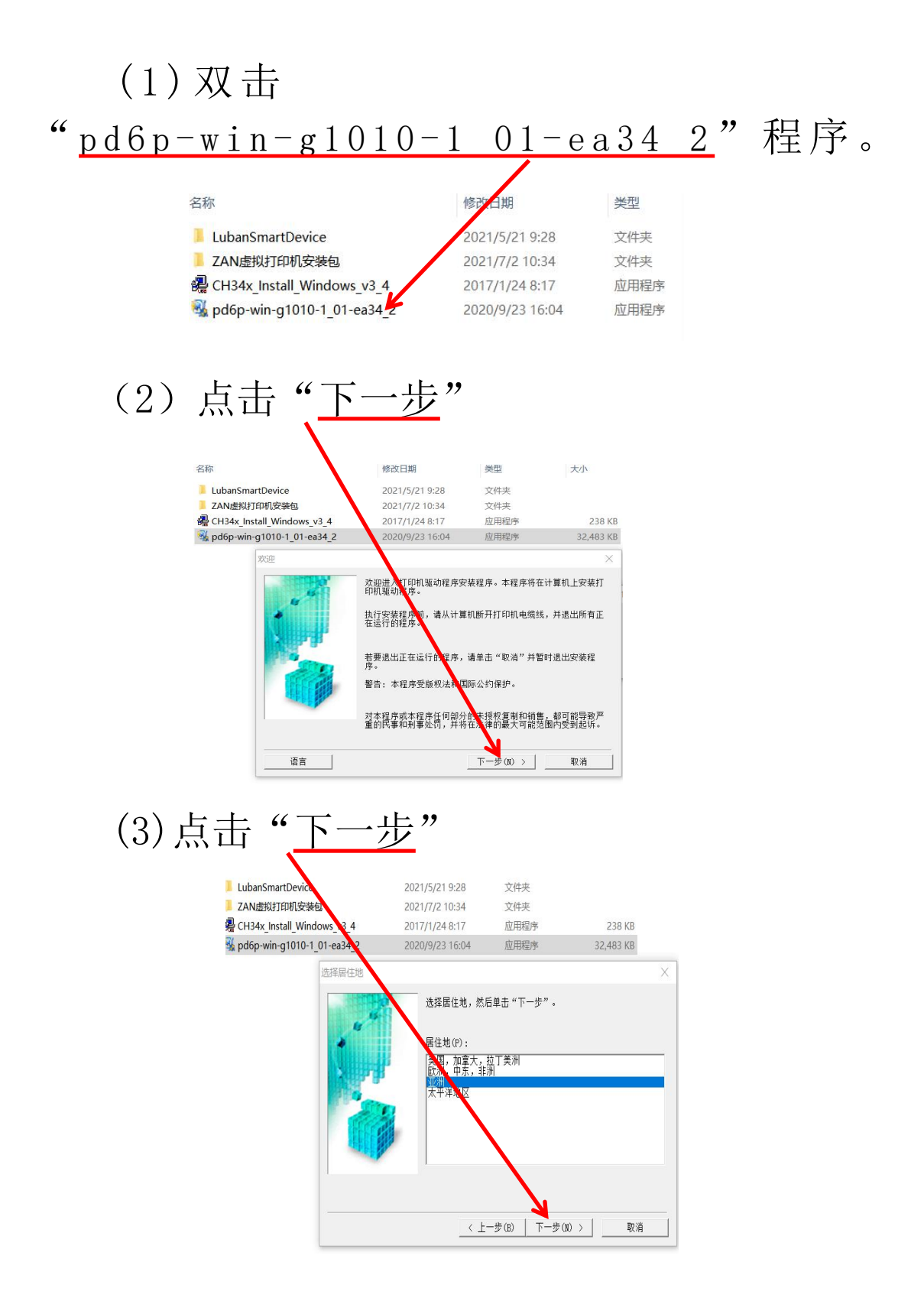

#### (4) 点击"是"

|                                                                                                    |                                                                                                    | ^ |
|----------------------------------------------------------------------------------------------------|----------------------------------------------------------------------------------------------------|---|
| 注意:在安装官方许可软作                                                                                                  | 牛之前,请仔细阅读本协议。                                                                                                    |   |
| 本使用许可协议(以下简称<br>"佳能")之间达成的,关<br>线手册及其更新(以下统称<br>能喷墨打印机(以下简称"<br>据更新"),和(iii)随同<br>本、图像、图形和其他可并<br>中的社,以后把马的些好 | :"协议")是您(作为个人或实体)与佳能公司(以下简称<br>于(1)随同本协议提供给您的软件程序、相关的电子或在<br>:"本软件"),(1)使用本软件在线提供用于本软件或佳<br>打印机")的其他数据或打印机的固件更新(以下简称"数<br>本协议提供或使用本软件在线提供用于打印的数字格式文<br>现化表示(不含软件)及其更新(以下简称"内容资料")的<br>数据用语机由应次料燃发与管论书、"宫室达可数件" | ~ |
| 如果接受协议,单击"是"                                                                                                  | 。如单击"否",打印机驱动程序的安装将被取消。                                                                                                    |   |
|                                                                                                    | < 上一步(B)                                                                                                    |   |
|                                                                                                    |                                                                                                    |   |
| 连接电缆线                                                                                                    |                                                                                                    | × |
|                                                                                                    | 按照以下步聲进行操作。<br>1. 使用 USB 电缆线连接打印机和计算机,并开启打印机。                                                                                                    |   |
| <b>THEFT</b>                                                                                                  | 2. 请等待直至检测到打印机。                                                                                                    |   |
|                                                                                                    | 检测可能花费一些时间。检测完成后,本窗口会自动关<br>闭。                                                                                                    |   |

(5)出现如下界面后,之后按下机器背 面的打印机<u>启动按钮</u>。之后等待安装完成

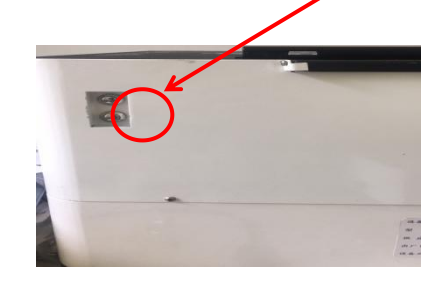

(6)取消"设置为默认打印机",点击完成。

| 打印机驱动程序安装成功。单击"完成"退出安装程序。 |
|---------------------------|
| 「 设置为默认打印机 (T)<br>完成      |

# 5. 其他设置

# (1) 将文件 "LubanSmartDevice" 复制至 "我的电脑C:\Program Files

| 名称 ^                         | 修改日期            | 类型   |  |
|------------------------------|-----------------|------|--|
| LubanSmartDevice             | 2021/5/21 9:28  | 文件夹  |  |
| ZAN虚拟打印机安装包                  | 2021/7/2 10:34  | 文件夹  |  |
| 覺 CH34x_Install_Windows_v3_4 | 2017/1/24 8:17  | 应用程序 |  |
| 🚳 pd6p-win-g1010-1_01-ea34_2 | 2020/9/23 16:04 | 应用程序 |  |

) 此电脑 Windows (C:) > Program Files
 名称
 Adobe
 Application Verifier
 Canon
 Common Files
 dotnet
 Internet Explorer
 iTunes

#### (2) 打开电脑控制面板,设备与打印机,找到打印机驱动 界面,将"zan 图像打印机彩色"设置为默认打印机。

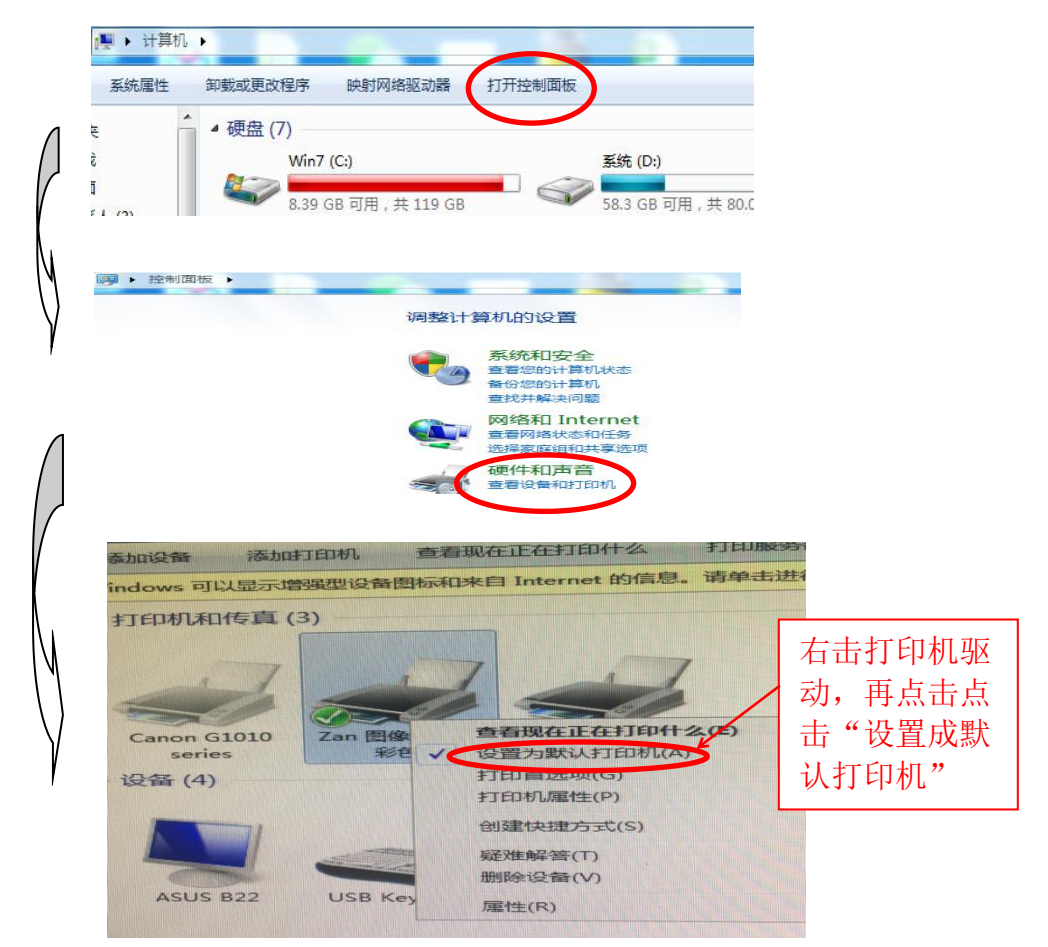

# (3) 右击"zan 图像打印机",点击"打印机选项",按照下面顺序进行设置。

| ■ Zan 图像打印机(彩色)打印首选项 ×                                                                                                    |                                                              |
|----------------------------------------------------------------------------------------------------|--------------------------------------------------------------|
| 布局         紙部()质局         保存         図像         设置         关于           pht2         高级选项         X                                                                                                    |                                                              |
| Comparing Apple Apple   | 纸张/质量高级选项打印质量:<br>选择 300*300dots per inch                    |
| Zan 国德打印町(1000-1100 田田田田 )     Kongeneration (1000-1100 田田田田田)     文件文件说明     文件文件之时(1): []     文件文件式印(1): []     文件文件式印(1): []     元例: document.png     文件存在时(1): []     元例: document.png     文件存在时(1): []     元例: document.png     文件存在时(1): []     元例: document.png     文件存在时(1): []     元例: document.png     文件存在时(1): []     元例: document.png     文件存在时(1): []     元例: document.png     文件存在时(1): []     元例: document.png     文件存在时(1): []     元例: document.png     文件存在时(1): []     元例: document.png     文件存在时(1): []     元例: document.png     文件存在时(1): []     元の目意     元の     公面の     公面の     公 | 保存浏览点击选择<br>C:\Program<br>Files\LubanSmartDevice\Ou<br>tput\ |
| LubansmartDevice     LubansmartDevice     Lu | 图像输出图像文件格式.                                                  |
| 纸张: A4, 分辨率(DPI): 200 × 200, 尺寸: 1656 × 2338 像素                                                                                                    | 选择 PNG 格式                                                    |
| 希即(A)<br>确定 取消 应用(A)                                                                                                    |                                                              |

(4) 右击打印机驱动: Canon G1010 series, 选择打印机选项, 按照下图进行勾选后, 点击应用, 然后确定。

| 🖶 Canon G1010 series 打印首选项                                                                                  |                                 | $\times$ |
|----------------------------------------------------------------------------------------------------|---------------------------------|----------|
| 快速设置 主要 页设置 维护                                                                                              |                                 |          |
| 常用设置(s)                                                                                                    |                                 |          |
| <ul> <li>○ 标准     <li>○ 照片打印     <li>③ 业务文档     <li>○ 节省纸张     <li>○ 市台     </li> </li></li></li></li></ul> | •<br>•                          |          |
|                                                                                                    | 保存(V) 删除(L) 口打印前预告(V)           |          |
| 改画打印(手动)           无边距打印           改度打印           支援打印           草稿           介质类型(Y):                      | 打印机紙张尺寸(E):                     |          |
| 高级光面照片纸 II                                                                                                  | ~ A4                            | $\sim$   |
| 打印质量(Q):                                                                                                    | 方向: ● 纵向(I) ○ 横向(D)<br>紙张来源(R): |          |
| 标准                                                                                                    | ~ 后端托盘                          | $\sim$   |
|                                                                                                    | 份数(C): 1 📄 (1-999)              |          |
| □ 始终以当前设置打印(P)                                                                                              | 默认值(                            | F)       |
|                                                                                                    | (确定) 取消 (应用(A) 帮助               | 助        |

6. 准备制证

#### (1) 双击桌面"户籍制证机系统"

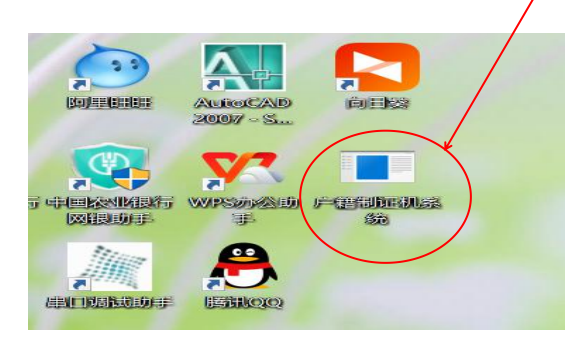

#### (2) 点击"<u>开启服务</u>"

| 址 打印 说例 配置 统计 天士<br>治療                           | 杨浩                        |              |  |
|--------------------------------------------------|---------------------------|--------------|--|
| 7888<br>(4:07:12 程序启动<br>(4:07:12 右の1855年現下位和主持板 | TRAC                      |              |  |
| 4:07:13 串口打开成功                                   |                           |              |  |
|                                                  |                           | -()          |  |
|                                                  |                           | $\mathbf{X}$ |  |
|                                                  |                           |              |  |
|                                                  |                           |              |  |
|                                                  |                           |              |  |
|                                                  | 拉制带板                      |              |  |
|                                                  | 17.0794/6                 |              |  |
|                                                  | ☑ 下位机连接                   | 11印机连接       |  |
|                                                  |                           |              |  |
|                                                  | ◉ 正常模式                    | ○ 鎮像模式       |  |
|                                                  |                           |              |  |
|                                                  | <ul> <li>全自动模式</li> </ul> | ○ 半自动模式      |  |
|                                                  | ПФ                        | 25           |  |

(3)打印材料放置:应尽可能使用平 整的打印膜,建议使用打印膜裁剪成小 膜;卡片保质期不超过18个月,不然 容易制证不合格

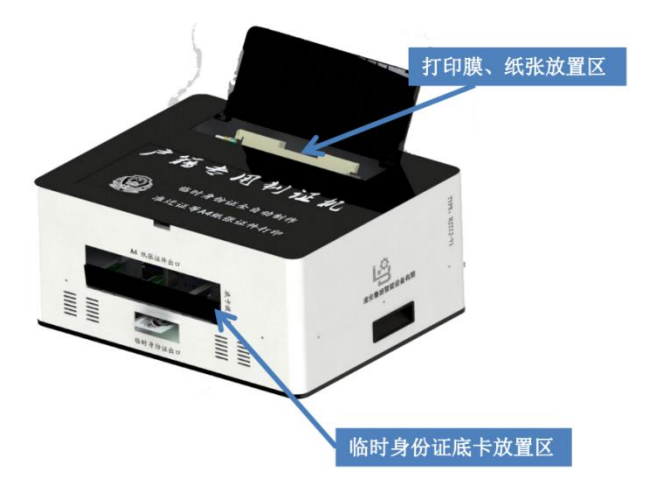

(4) 临时身份证制作:

从身份管理系统操作,正常制作临时证,只 是在最后一步选择打印机的时候,选择"zan 图像 打印机(彩色)"即可,设备便自动制作临时身份 证。

(5) 准迁证等 A4 纸张打印:

打印时候,选择打印机"Canon G1010 series"即可完成打印。